## IngeForm

# Navegación y acceso a las formaciones

09/05/2006

BF Conseil et Formation

#### Pantalla de Acogida

| ingeBraph                                                                       | Français (fr)     | g e <mark>Graph.com</mark><br>seil et Formation | 7                                                                                                    |
|---------------------------------------------------------------------------------|-------------------|-------------------------------------------------|----------------------------------------------------------------------------------------------------|
| Disciplines<br>Prançais<br>Se Español<br>Rechercher des cours<br>Tous les cours | Cours disponibles | ercher des cours                                | Cette plateforme de<br>formation se dénomme<br>"ingeForm", c'est la<br>contraction d'ingénierie<br>de formation, elle propo<br>des formations concern<br>aussi bien l'ingénierie de<br>formation que l'ingénierie<br>pédagogique, et ce en<br>langues, français et<br>espagnol.<br>Utilisateurs en ligne<br>(3 demières minutes)<br>Aucun<br>Calendrier<br><< May 2006<br>UN 10 10 10 20 20 20 20 20 20 20 20 20 20 20 20 20 |

### Pantalla de Acogida

Comprende 4 partes:

- La parte superior (color gris),
- La parte central dónde se encuentran las formaciones,
- Las dos columnas laterales que comprenden los « bloques » de información.

#### Acceso a las Formaciones

Pueden acceder a las formaciones a partir de cada una de las zonas siguientes:

A partir de la parte central haciendo un clic sobre la formación elegida,

A partir de la parte superior (gris) haciendo un clic sobre « connexion » o también desde la columna de la izquierda.

#### Inscripción previa

| G · O · 🖻 🖻 🏠 🔑 🛠 🚱 🙆 · 🥃 🖻 · 🗔 💈                                                                                                    | F 🖻 🍪 🥂                                                                                                    |
|----------------------------------------------------------------------------------------------------|----------------------------------------------------------------------------------------------------|
|                                                                                                    | ange <mark>Graph.com</mark>                                                                                                    |
| ingeform » Se connecter our le site                                                                                                    | Français (fr)                                                                                                    |
| Déjà inscrit ?                                                                                                    | Première visite sur ce site ?                                                                                                    |
| Connectez-vous ici en utilisant votre nom d'utilisateur<br>et mot de passe:<br>(Votre navigateur doit supporter les cookies) ()<br>Nom d'utilisateur: admin<br>Mot de passe:<br>Connexion<br>Les invités peuvent accéder à<br>certains cours:<br>Connexion en tant qu'invité<br>Vous avez oublié votre nom d'utilisateur et/ou votre mot de passe ?<br>Envoyer un nouveau mot de passe par courriel | <ul> <li>Bonjour. Pour un accès complet aux cours, prenez une minute pour vous créer un compte personnel sur ce site.</li> <li>Chaque cours peut également nécessiter une clef d'inscription à usage unque dont vous n'avez pas besoin pour l'instant.</li> <li>Voici les étapes à suivre : <ol> <li>Remplir le formulaire nouveau compte.</li> <li>Un message vous sera immédiatement adressé par courriel.</li> <li>Récupérer ce message et cliquer sur le lien Web qu'il contient.</li> <li>Votre inscription sera alors confirmée et vous souhaitez vous inscrire.</li> <li>Su nue clef d'inscription vous est demandée, utilisez celle que votre enseignant vous aura communiquée.</li> <li>Vous aurez alors un accès au cours complet. À votre prochaine yasse (dans le formulaire ci-contre) afin de vous connecter et d'accèder à tous les cours auxquels vous serez inscrit.</li> </ol> </li> </ul> |
| ingeForm » Se connector sur le site                                                                                                    |                                                                                                    |
| M                                                                                                    |                                                                                                    |
| Non conne                                                                                                    | icté. (Connexion)                                                                                                    |
|                                                                                                    | Accueil                                                                                                    |
| <                                                                                                    |                                                                                                    |

### Inscripción previa

Antes de acceder a las formaciones deberán o sea **registrarse** creando una cuenta (si acceden por primera vez a la plataforma – parte derecha de la pantalla), o sea **identificarse** tecleando su código y su password (parte izquierda de la pantalla) si acceden por segunda vez.

|                                          | Inscripción                                                                                                    |             |
|------------------------------------------|----------------------------------------------------------------------------------------------------|-------------|
| G · O · 🖹 🖻 🟠                            | P 📩 🐵 🔗 🎍 🖩 · 🛄 🐺 🚱 🚳                                                                                                    | 🥂 – ē ×     |
| Ness Cor                                 | ingeGraph.com                                                                                                    |             |
| unden abilit                             | BF Conseil et Formation                                                                                                    |             |
| ingeForm » Connexion » Nouveau compt     | Fran                                                                                                    | çais (fr) 💉 |
|                                          | Nom d'utilisateur:         Mot de passe:         Mot de passe:         Merci de fournir ces quelques informations:         (Remarque : votre adresse de courriel doit être valide)         Adresse de courriel:         Courriel (confirmation):         Prénom:         Nom:         Ville:         Pays:         France         Créer mon compte |             |
| inger erni in Connexion in Fooreau Compo |                                                                                                    |             |
|                                          | Non connecté. (Connexion)                                                                                                    |             |
|                                          | Accueil                                                                                                    |             |
| <                                        |                                                                                                    | S Internet  |
| )5/2006                                  | BF Conseil et Formation                                                                                                    |             |

### Inscripción

Después de teclear sus coordenadas y de hacer un clic sobre el botón « **crear mi cuenta** », recibirán **automatícamente** un correo indicando el enlace que le permitirá el acceso directo a la plataforma y que le pedirá actualizar su perfil.

Basta entonces con identificarse para acceder a la formación elegida.